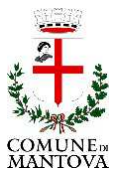

SERVIZI DEMOGRAFICI – UFFICIO CARTE D'IENTITA'

# MANUALE D'USO AGENDA CIE ONLINE

### Sistema Prenotazioni appuntamenti Carte d'Identità fornito dal Ministero degli Interni

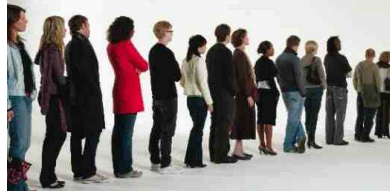

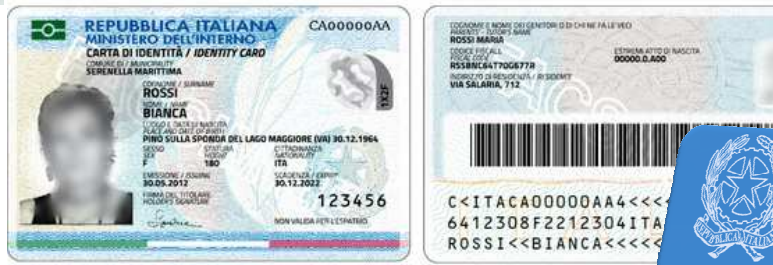

### ACCESSO AD AGENDA CIE ONLINE

L'agenda CIE Online consente sia ai cittadini che agli operatori comunali di prenotare un appuntamento per il rilascio della nuova Carta d'Identità Elettronica.

#### Si accede dal seguente link:

## https://agendacie.interno.gov.it/home.do

#### si seleziona "Accesso per il cittadino"

l'accesso è consentito **PREVIA REGISTRAZIONE**:

|                               | À ELETTRONICA<br>AGENDA ONLINE |                                     | MINISTERO<br>DELL'INTERNO                            |
|-------------------------------|--------------------------------|-------------------------------------|------------------------------------------------------|
|                               |                                |                                     |                                                      |
| INFORMAZIONI E DOCUMENTAZIONE |                                | Codice Fiscale<br>Password<br>ENTRA | Se ron hai un accourt, evite puoi <b>REGISTRARTI</b> |
| <b>←</b> Incietro             |                                |                                     | Gestione PASSWORK                                    |

Per **REGISTRARSI** occorre compilare la seguente schermata con i propri dati anagrafici :

| REGISTRAZIONE UTENTE (1/3)                                                                                                    |     |                                                      |                  |           |
|----------------------------------------------------------------------------------------------------|-----|------------------------------------------------------|------------------|-----------|
| la registrazione permette di prenotare massimo 5 appuntame<br>la registrazione è consentita ai soli maggiorenni<br>I campi contrassegnati dall'asterisco (?) sono obbligatori. | nti |                                                      |                  |           |
| ANAGRAFICA                                                                                                    |     |                                                      |                  |           |
| * Cognome                                                                                                    |     | * Nome                                               | * Codice Fiscale |           |
| RESIDENZA                                                                                                    |     |                                                      |                  |           |
|                                                                                                    |     |                                                      |                  |           |
| *Luogo di Pesidenza                                                                                                    | Ø   |                                                      |                  |           |
| DOMICILIO                                                                                                    |     |                                                      |                  |           |
|                                                                                                    |     | COPIA I DATI DI RESIDENZA NELLA TABELLA DI DOMICILIO |                  |           |
|                                                                                                    |     |                                                      |                  |           |
| *tuogo dei domicilio                                                                                                    | 0   |                                                      |                  |           |
| CONTATTI                                                                                                    |     |                                                      |                  |           |
| °Email                                                                                                    |     | *Telefono                                            | Altro telefono   |           |
|                                                                                                    |     |                                                      |                  |           |
|                                                                                                    |     |                                                      |                  |           |
|                                                                                                    |     |                                                      |                  | AVANTI    |
|                                                                                                    |     |                                                      |                  | RIPULISCI |

Previa registrazione, è possibile prenotare fino ad un massimo di 5 appuntamenti, per sé o per altre persone.

#### **COME FISSARE UN APPUNTAMENTO**

- 1. Selezionare il comune, cliccando il simbolo
  SELEZIONA IL COMUNE
  Comune (di Residenza o Domicilio MANTOVA 
  Q
  ITUOI APPUNTAMENTI
  Cerce
  Nessun Appuntamento
- 2. Selezionare il tasto **DISPONIBILITÀ** oppure la sede (es. Ufficio Relazioni con il Pubblico sportello n. 7)

| C | > <sub>Cart</sub> | A DI IDENTIT                                                     | À ELETTRON<br>AGENDA ONL                                          | ICA<br>INE       |                                             |                     |                  |                 |                 |
|---|-------------------|------------------------------------------------------------------|-------------------------------------------------------------------|------------------|---------------------------------------------|---------------------|------------------|-----------------|-----------------|
|   |                   | APPUNTAMENTI                                                     | EEREA EARTA                                                       | OSPONIBLITĂ      |                                             |                     |                  |                 | ? GUIDA IN      |
|   |                   | SEDI DISPONIBILI PE<br>Descrizione<br>Ufficio Relazioni con il F | ER IL COMUNE DI MANTOVA<br>Pubblico ??? Sportello 7 via Gandolfo, | 11 (piano terra) | Incirizzo<br>Via Gandolfo, 11 (piano terra) | <b>CAP</b><br>46100 | Città<br>MANTOVA | Provincia<br>MN | Seleziona<br>of |

3. Il sistema darà la prima data disponibile libera per poter fissare l'appuntamento. Oppure per

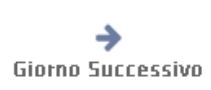

- ricercare un'altra data, occorre cliccare il tasto
- 4. Una volta individuata la data cliccare sullo sportello libero:

|                            | 16/06/2018 | →<br>Giorno Successiv | D     |
|----------------------------|------------|-----------------------|-------|
|                            |            |                       |       |
| SEDI DISPONIBILI DED II    |            |                       |       |
| SEDI DISPONIRILLEED VICENA | Inci       | rizzo                 | Dispo |

5. Selezionare la fascia oraria che si desidera:

| m |       |                      | Settimana Successiva i | Maggio                  | 2018                  |                       | cegli il Giorno:     |
|---|-------|----------------------|------------------------|-------------------------|-----------------------|-----------------------|----------------------|
|   |       | luneci<br>11-06-2018 | marteci<br>12-06-2018  | mercoleci<br>13-06-2018 | gioveci<br>14-06-2018 | venerci<br>15-06-2018 | sabato<br>16-06-2018 |
|   | 8.00  |                      |                        |                         |                       |                       |                      |
|   | 9.00  |                      |                        |                         |                       |                       | з                    |
|   | 10.00 |                      |                        |                         |                       |                       | 4                    |
|   | 11.00 |                      |                        |                         |                       |                       | 4                    |
|   | 12.00 |                      |                        |                         |                       |                       |                      |
|   | 13.00 |                      |                        |                         |                       |                       |                      |
|   | 14.00 |                      |                        |                         |                       |                       |                      |
|   | 15.00 |                      |                        |                         |                       |                       |                      |
|   | 16.00 |                      |                        |                         |                       |                       |                      |
|   | 17.00 |                      |                        |                         |                       |                       |                      |
|   | 18.00 |                      |                        |                         |                       |                       |                      |
|   | 19.00 |                      |                        |                         |                       |                       |                      |
|   | 20.00 |                      |                        |                         |                       |                       |                      |

- 6. Selezionare se si desidera prenotare l'appuntamento per sé o per altre persone.
- 7. Cliccare il tasto inserisci

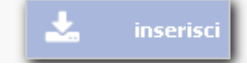

8. Verrà generata la ricevuta riepilogativa dell'appuntamento con indacati giorno e ora

La prenotazione è quindi terminata con successo.